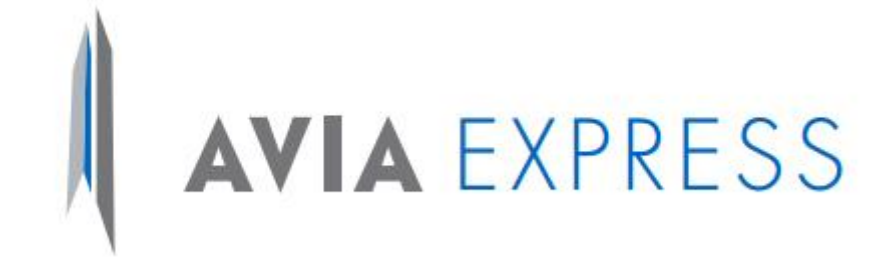

# G5 CREACIÓN PQR Mensajería

Versión: 4 Editado por: Nathalie Fiorella Pescellin Lara Revisó y Aprobó: Deiner Fernando Torres Fecha de Publicación: 01/11/2023

Copia no controlada

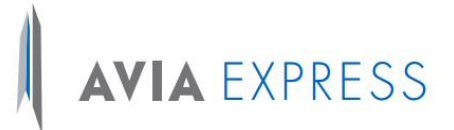

Este instructivo tiene como finalidad, describir y detallar el procedimiento para la generación de PQR's por parte de los clientes de Aviaexpress SAS en la plataforma habilitada en la página web.

#### **PROCEDIMIENTO CLIENTE**

- 1. Se debe ingresar a la página de Aviaexpress <u>www.aviaexpress.com.co</u>
- 2. Opción Servicio Al Cliente
- 3. Peticiones Quejas y Reclamos

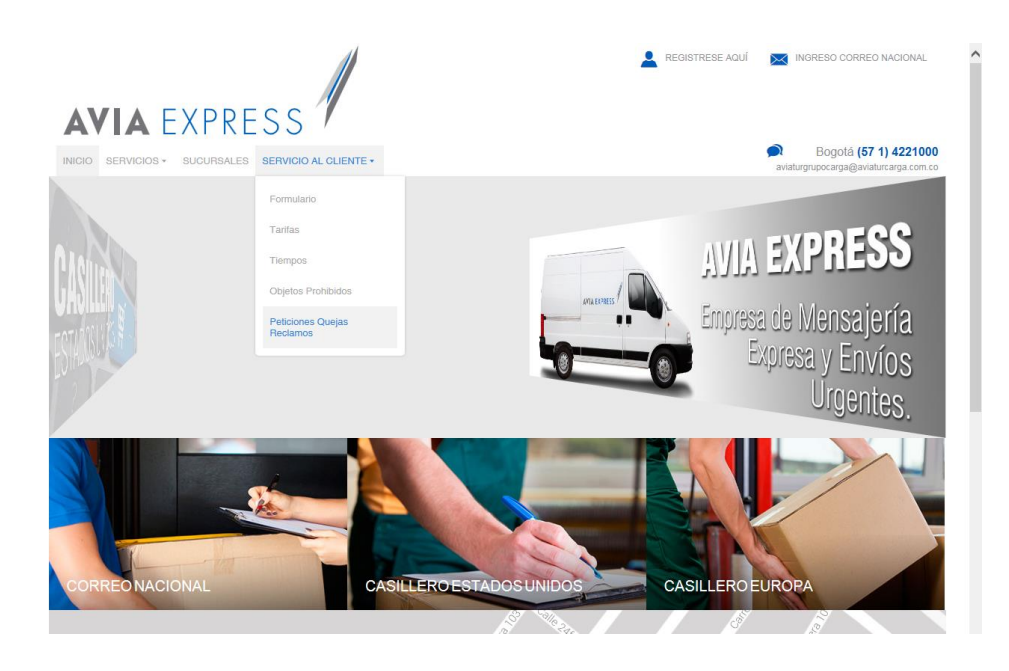

Al ingresar a esta opción se habilita un formulario en el cual el cliente debe registrar su número de identificación. Si el cliente se encuentra previamente registrado en las bases de datos de Aviaexpress, el sistema completará automáticamente los datos de contacto en el formulario, en caso contrario, el cliente deberá registra la información solicitada en el mismo.

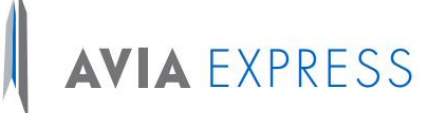

### AVIA EXPRESS

| ampos obligatorios 🔶                                                                                                    |                                                   | Iro. CUN: 7106-16-                                             |
|----------------------------------------------------------------------------------------------------|---------------------------------------------------|----------------------------------------------------------------|
| Datos personales                                                                                                    |                                                   |                                                                |
| Tipo de documento Núr                                                                                                    | nero de Documento                                 |                                                                |
| •                                                                                                    |                                                   | Consultar Limpiar                                              |
| Primer Nombre / Razón Social                                                                                                    |                                                   | eléfono fijo                                                   |
|                                                                                                    | • [                                               |                                                                |
| Segundo Nombre:                                                                                                    |                                                   | Celular:                                                       |
| Primer Anellido:                                                                                                    |                                                   | ar:                                                            |
|                                                                                                    | •                                                 |                                                                |
| Segundo Apellido                                                                                                    |                                                   | Correo electrónico:                                            |
| • •                                                                                                    |                                                   |                                                                |
|                                                                                                    |                                                   |                                                                |
| Dirección:<br>Nota: La información personal será actua<br>Consultar Respuestas PQR Su trámi                                                                                                    | izada cuando se co<br>te también puede se         | nplete el trámite.<br>r consultado en la página www.sic.gov.co |
| Dirección:<br>Nota: La información personal será actua<br>Consultar Respuestas PQR Su trámi                                                                                                    | izada cuando se co<br>te también puede se         | nplete el trámite.<br>consultado en la página www.sic.gov.co   |
| Dirección:<br>Nota: La información personal serà actua<br>Consultar Respuestas PQR Su trámi<br>2) Detalle del trámite                                                                                         | izada cuando se co<br>te también puede se         | nplete el trámite.<br>consultado en la página www.sic.gov.co   |
| Dirección:<br>Nota: La información personal será actua<br>Consultar Respuestas PQR Su trámi<br>2 Detalle del trámite<br>Tipo de Trámite                                                                       | izada cuando se co<br>te también puede se         | nplete el trámite.<br>r consultado en la página www.sic.gov.co |
| Dirección:<br>Nota: La información personal será actua<br>Consultar Respuestas PQR Su tràmi<br>2) Detalle del trámite<br>Tipo de Trámite<br>                                                                  | izada cuando se con<br>te también puede se        | npiete el trámite.<br>r consultado en la página www.sic.gov.co |
| Dirección:<br>Nota: La información personal será actua<br>Consultar Respuestas PQR Su trámi<br>2) Detalle del trámite<br>Tipo de Trámite<br>Tipo de Queja<br>                                                 | izada cuando se cor<br>te también puede se        | nplete el trámite.<br>c consultado en la página www.sic.gov.co |
| Dirección:<br>Nota: La información personal será actua<br>Consultar Respuestas POR Su trámi<br>20 Detalle del trámite<br>Tipo de Trámite<br>Tipo de Gueja<br><br>Escriba una breve descripción de la petic    | izada cuando se co<br>te también puede se<br>v +  | nplete el trámite.<br>r consultado en la página www.sic.gov.co |
| Dirección:<br>Nota: La información personal será actua<br>Consultar Respuestas PQR Su trámi<br>2 Dotalle del trámite<br>Tipo de Trámite<br><br>Tipo de Queja<br><br>Escriba una breve descripción de la petic | izada cuando se co<br>te también puede se<br>v +  | npiete el trámite.<br>r consultado en la página www.sic.gov.co |
| Dirección:<br>Nota: La información personal será actua<br>Consultar Respuestas PQR Su trámi<br>2 Datalle del trámite<br>Tipo de Trámite<br>Tipo de Queja<br>Escriba una breve descripción de la petic         | izada cuando se cou<br>te también puede se<br>v + | nplete el trámite.<br>r consultado en la página www.sic.gov.co |
| Dirección:<br>Nota: La información personal será actua<br>Consultar Respuestas POR Su trámi<br>2 Detalle del trámite<br>Tipo de Trámite<br>Tipo de Queja<br>Escriba una breve descripción de la petic         | izada cuando se co<br>te también puede se<br>v    | nplete el tràmite.<br>r consultado en la pàgina www.sic.gov.co |

El cliente deberá completar el formulario con la información correspondiente al tipo de PQR que requiere interponer. Para ello, el aplicativo dispone de los campos de selección respectivos para que el cliente pueda seleccionar la opción que más se acomode a su solicitud.

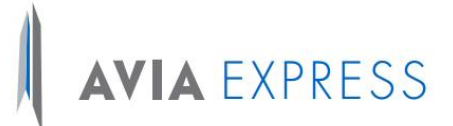

De igual forma, el cliente deberá indicar la descripción del PQR que está interponiendo.

El sistema generará el número de CUN (Código Único Numérico) el cual se enviará automáticamente al correo electrónico registrado por el cliente para su seguimiento. Esta información es transmitida vía WebServices al SIC, (Superintendencia de Industria y comercio).

| Regist                                                                               | tro de peticio                  | nes, queja                  | as o reclamos                        |   |
|--------------------------------------------------------------------------------------|---------------------------------|-----------------------------|--------------------------------------|---|
| Campos obligatorios 🔶                                                                |                                 | Nro. CUN:                   | 7106-16-                             |   |
| Datos personales                                                                     |                                 |                             |                                      |   |
| Tipo de documento Núi<br>Cédula de Ciudadanía 🚽 🔶 39<br>Primer Nombre / Razón Social | <b>mero de Docume</b><br>450986 | nto<br>+  <br>Teléfono fij  | Consultar Limpiar                    |   |
| PAOLA                                                                                | •                               | 6416018                     | -                                    |   |
| Segundo Nombre:<br>ANDREA                                                            |                                 | Celular:<br>3164737730      | 10                                   |   |
| Primer Apellido:                                                                     | •                               | Fax: 6416018                |                                      |   |
| Segundo Apellido<br>ORTIZ                                                            |                                 | Correo eleo<br>paola.merino | ectrónico:<br>no@aviaturcarga.com.co |   |
| Dirección:<br>DG 77B 116B-42                                                         |                                 |                             |                                      |   |
| Consultar Respuestas PQR Su trámi                                                    | te también pued                 | e ser consulta              | tado en la página www.sic.gov.co     |   |
| 2 Detalle del trámite                                                                |                                 |                             |                                      |   |
| Tipo de Trámite                                                                      |                                 |                             |                                      |   |
| Servicios postales                                                                   | - +                             |                             |                                      |   |
| Tipo de Queja                                                                        |                                 |                             |                                      |   |
| AJUSTES A FAVOR DE USUARIO                                                           |                                 |                             | -                                    | + |
| Escriba una breve descripción de la pet                                              | ición, queja o rec              | lamo                        |                                      |   |
| PRUEBA REGISTRO DE POR AVIAEXPRESS                                                   |                                 |                             | i.                                   |   |
|                                                                                      |                                 |                             |                                      |   |
|                                                                                      |                                 |                             | Actualiz                             |   |

| Campos obligatorios +                                                                     |                           | Nro. CUN: 7106-16-000                                       | 0000034        |
|-------------------------------------------------------------------------------------------|---------------------------|-------------------------------------------------------------|----------------|
| Datos personales                                                                          |                           |                                                             |                |
| Tipo de documento<br>Cédula de Cludadania                                                 | Número de Docum           | ento  Consultar                                             | Limpiar        |
| Primer Nombre / Razón Social<br>PAOLA                                                     |                           | Teléfono fijo<br>6416018                                    |                |
| Segundo Nombre:<br>ANDREA                                                                 |                           | Celular:<br>3164737730                                      |                |
| Primer Apellido:<br>MERINO                                                                |                           | Fax:<br>6416018                                             |                |
| Segundo Apellido<br>ORTIZ                                                                 |                           | Correo electrónico:                                         | am.co          |
| Dirección:<br>DG 778 1168-42<br>Nota: La información personal<br>Consultar Respuestas PQR | La solicitud fi<br>CUN: i | e registrada, con el código<br>1105-16-000000034<br>Aceptar | www.sic.gov.co |
| Detaile del trámite                                                                       |                           |                                                             |                |
| Tipo de Trâmite<br>Tipo de Queja                                                          | * *                       |                                                             |                |
| Escriba una breve descripción de la                                                       | a petición, queja o n     | eclamo                                                      |                |
|                                                                                           |                           |                                                             |                |

Copia no controlada

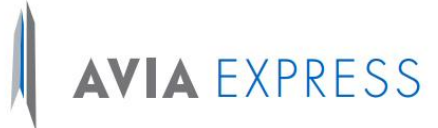

| 1 🖬 🤊 ប                                 | <b>◆</b> ♥   <del>▼</del>                |                                |                      |                        |                               | Ci                                                                             | eacion Solicitud - M                 | lensaje (H          | (TML)             | -                                   |                           | -                      | -                   | -               |                                             | 0     |
|-----------------------------------------|------------------------------------------|--------------------------------|----------------------|------------------------|-------------------------------|--------------------------------------------------------------------------------|--------------------------------------|---------------------|-------------------|-------------------------------------|---------------------------|------------------------|---------------------|-----------------|---------------------------------------------|-------|
| Archivo Mer<br>Algnorar<br>Correo no de | leseado + Eliminar                       | Responder 1                    | Responder<br>a todos | Reenviar               | 🖏 Reunión                     | <ul> <li>Bolivar</li> <li>Correo electrón</li> <li>Responder y eli.</li> </ul> | Al jefe<br>✔ Listo<br>ÿ Crear nuevo  | 4 +                 | Mover             | Reglas *<br>M OneNote<br>Acciones * | Marcar como<br>no leído   | Categoriza             | r Seguimiento       | ato<br>Traducii | A Buscar<br>Relacionadas *<br>Seleccionar * | Z     |
| Elim                                    | minar                                    |                                | Resp                 | onder                  |                               | Paso                                                                           | s rápidos                            | Fa                  |                   | Mover                               |                           | Etiquetas              | 5                   |                 | Edición                                     | Zo    |
| a:<br>ira:<br>C:                        | alertacontrolboliva<br>paola.merino@avia | @aviaturcargi<br>turcarga.com. | a.com.co<br>co       |                        |                               |                                                                                |                                      |                     |                   |                                     |                           |                        |                     | Enviad          | o el: lunes 11/07/20                        | 16 10 |
| sunto:                                  | Creacion Solicitud                       | 1                              |                      |                        |                               |                                                                                |                                      |                     |                   |                                     |                           |                        |                     |                 |                                             |       |
| AVIAEXP<br>URL <u>http://</u>           | PRESS le inform<br>//www.aviaexpre       | a que se ha<br>ess.com.co      | i creado<br>link Ser | una soli<br>vicio al ( | citud, la cua<br>Cliente opci | al fue registrada co<br>on Consultar Resp                                      | on el codigo CUN<br>ouesta PQR e ing | l: 7106<br>resar el | -16-000<br>numero | 0000034, par<br>de solicitud:       | a consultar<br>7106-16-00 | la respues<br>00000003 | ta a su solici<br>4 | tud por         | favor ingrese a l                           | а     |

El Cliente podrá consultar el estado de su PQR con el número de CUN asignado, en la página de Aviaexpress, así como en la página de la SIC.

| Regis                                                                                                    | tro de peticio                        | ones, quejas o reclamos                                                                                                    |            |
|----------------------------------------------------------------------------------------------------|---------------------------------------|----------------------------------------------------------------------------------------------------|------------|
| Campos obligatorios 🔶                                                                                                    |                                       | Nro. CUN: 7106-16-                                                                                                    |            |
| Datos personales                                                                                                    |                                       |                                                                                                    |            |
| Tipo de documento     Nú       Cédula de Cludadania     > 39       Primer Nombre / Razón Social     PAOLA       Segundo Nombre:     ANDREA       Primer Apellido:     MERINO | mero de Docume<br>450986<br>•         | Consultar         Limplar           Teléfono fijo         6416018           Celular:         3164737730           Fax:         6416018 |            |
| Segundo Apellido                                                                                                    |                                       | Correo electrónico:                                                                                                    |            |
| Dirección                                                                                                    |                                       | paola.menno@aviaturcarga.com.co                                                                                                    |            |
| DG 77B 116B-42                                                                                                    |                                       |                                                                                                    |            |
| Nota: La información personal serà actu<br>Consultar Respuestas PQR Su trámi                                                                                                 | ializada cuando s<br>te también puede | se complete el tràmite.<br>e ser consultado en la página www.sic.gov.co                                                                |            |
| Detalle del trámite                                                                                                    |                                       |                                                                                                    |            |
| Tipo de Trámite                                                                                                    |                                       |                                                                                                    |            |
| Tipe de Oueia                                                                                                    | •                                     |                                                                                                    |            |
|                                                                                                    |                                       |                                                                                                    | - +        |
| Escriba una breve descripción de la per                                                                                                    | tición, queja o rec                   | clamo                                                                                                    |            |
|                                                                                                    |                                       | - а - <b>(</b> -                                                                                                    |            |
|                                                                                                    |                                       | Ac                                                                                                    | tualizar ) |

#### CONSULTA EN PAGINA WEB AVIAEXPRESS

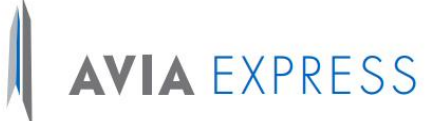

| Respuesta PQR 🛛 😵                                                                                                    | 8 |
|----------------------------------------------------------------------------------------------------|---|
| N° CUN: 7106-16- 000000034 Aceptar<br>Mensaje                                                                                                    |   |
| PRUEBA REGISTRO DE PQR AVIAEXPRESS                                                                                                    |   |
| Respuesta                                                                                                    |   |
| CUN: 7106-16- 000000034 FECHA ASIGNACIÓN CUN: 2016-07-11 10:07:52<br>FECHA ESTIMADA RESPUESTA: 2016-07-14 10:07:52 ESTADO DEL TRÁMITE:<br>Traslado A La Sic Para Resolver Recurso De Apelación TIPO DE QUEJA:<br>Ajustes A Favor De Usuario |   |

#### CONSULTA EN PAGINA DE LA SIC

| C 🗋 webcu | un.sic.gov.co:9453/consultaCUNSIC_1.0.0/faces/result                                                                                                    | tIndex3.xhtml                                                                                                    |                                                             |
|-----------|----------------------------------------------------------------------------------------------------|----------------------------------------------------------------------------------------------------|-------------------------------------------------------------|
|           | Industria y Comercio<br>SUPERINTENDENCIA                                                                                                    | SUPERINTENDENCIA.PNG<br>Tipo: Imagen PNG<br>Tamaño: 174 KB<br>Dimensión: 1193 x 736<br>pixeles                                                                                                    | ()                                                          |
|           | Consulta de peticiones, quejas, ru<br>único numérico<br>Consulte aquí el estado de su trâmite, utilizando par.<br>Numérico que fue asignado por el proveedor de servi<br>operador postal al momento de radicar su PQR o soli<br>Peticiones, quejas, recursos o Solicitud de Inde | ecursos y solicitudes de indemniza<br>a ello el Código Único<br>cios de comunicaciones o el<br>citud de indemnización                                                                                                    | ción con código                                             |
|           | ante el operador o proveedor                                                                                                    | ante la SIC                                                                                                    |                                                             |
|           | ante el operador o proveedor<br>Resultados                                                                                                    | ante la SIC<br>Descargar PDF                                                                                                    |                                                             |
|           | ante el operador o proveedor  Resultados  I Doperador/proveedor: 7106 Año: 16 Consecutivo: 0000000034                                                                                                    | ante la SIC<br>Descargar PDF<br>Para Imprimir<br>decargué et le<br>contentio en PDF                                                                                                    | Nueva consulta                                              |
|           | ante el operador o proveedor<br>Resultados<br>1 00 operador/proveedor: 7106<br>Año: 18<br>Consecutivo: 000000034<br>Nombre<br>PAOLA ANDREA MERINO ORTIZ<br>Cédula de Ciudadania<br>30450986<br>Operador/proveedor<br>AVIAEXPRESS LTDA                                            | unte la SIC<br>Descargar PDF<br>Para imprimir<br>description entre<br>description entre<br>descript                         | Nueva consulta<br>e su consulta. Este<br>redor: AVIAEXPRESS |
|           | ante el operador o proveedor<br>Resultados<br>1 Di operador/proveedor: 7106<br>Año: 16<br>Consecutivo: 0000000034<br>Nombre<br>PAOLA ANDREA MERINO ORTIZ<br>Cédula de Ciudadanía<br>39450986<br>Operador/proveedor<br>AVIAEXPRESS LTDA                                           | arte la SIC<br>Descargar PDF<br>Para imprimir<br>descargue et du<br>Rescharge et du<br>Rescharge et d | Nueva consulta<br>e su consulta. Este<br>reedor:AVIAEXPRESS |

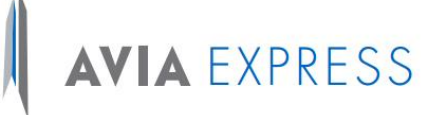

| Consultors         |                                                                                                    | ando nama allo al Códi                                                      | leo Único                                                                         |                                                  |
|--------------------|----------------------------------------------------------------------------------------------------|-----------------------------------------------------------------------------|-----------------------------------------------------------------------------------|--------------------------------------------------|
| Numérico           | qui el estado de su tramite, utiliz<br>que fue asignado por el proveedo<br>ostal al momento de radicar su P | ando para ello el Codi<br>r de servicios de comi<br>POR o solicitud de inde | igo Unico<br>unicaciones o el<br>ampización                                       |                                                  |
| operador p         |                                                                                                    |                                                                             |                                                                                   |                                                  |
| Peticion           | es, quejas, recursos o Solicitu                                                                             | d de Indemnización                                                          | Apelaciones                                                                       |                                                  |
| ante et ope        | ador o proveedor                                                                                            |                                                                             | ante la sic                                                                       |                                                  |
| Dente              | 1                                                                                                    |                                                                             |                                                                                   |                                                  |
| Resulta            | 105                                                                                                    |                                                                             | Descargar PDF                                                                     | -                                                |
| 1                  | ID operador/proveedor: 7106<br>Año: 16<br>Consecutivo: 0000000034                                           |                                                                             | Para imprimir<br>descargue este<br>contenido en PDF                               | Nueva consul                                     |
|                    |                                                                                                    |                                                                             |                                                                                   |                                                  |
| Nombi<br>PAOLA     | e<br>ANDREA MERINO ORTIZ                                                                                    | Fe                                                                          | cha de consulta: 11/07/2016                                                       |                                                  |
| Cédula<br>204500   | de Ciudadanía                                                                                               | A c<br>res                                                                  | continuacion se presenta el resultac<br>sultado fue obtenido del operador/ <br>DA | lo de su consulta. Este<br>proveedor:AVIAEXPRESS |
| Opera              | dor/proveedor                                                                                               |                                                                             |                                                                                   |                                                  |
| AVIAE              | (PRESS LTDA                                                                                                 |                                                                             |                                                                                   |                                                  |
|                    |                                                                                                    | 14 (4) []                                                                   | ▶ ▶I 10 ▼                                                                         |                                                  |
| \$                 | CUN: \$Fecha asignación CUN \$F                                                                             | echa estimada de respuesta                                                  | Estado del trámite                                                                | Tipo de queja                                    |
| 7106 - 1<br>000000 | 6 - 11/07/2016 10:07:52 11<br>034                                                                           | 1/07/2016 00:00:00                                                          | TRASLADO A LA SIC PARA RESOLVER RECUR<br>APELACIÓN                                | SO DE AJUSTES A FAVOR DE<br>USUARIO              |
|                    |                                                                                                    |                                                                             |                                                                                   |                                                  |

#### MANEJO Y CONTROL AVIAEXPRESS

Una vez el cliente ha registrado correctamente su PQR en el sistema, Aviaexpress recibe la notificación a través de una alerta que se genera directamente a la bandeja de entrada del correo electrónico.

Se debe gestionar el PQR ingresando a Jbolivar en el panel de CONSULTA PQR como se muestra en la siguiente imagen.

| General | Correo Nacional Correo Itacional V2 Financiero Operación                                        |             |
|---------|-------------------------------------------------------------------------------------------------|-------------|
|         | Crear guias     Cargue Quias General     Cargue Quias CACESA 3 Pendientes 27     Registro guias |             |
|         | * Ingreso a la central Per. Fin: F DOIDA                                                        |             |
|         | Enviar a transito     11-may-2019     E RIGEN                                                   |             |
|         | Cargue de mensajero                                                                             | 2           |
|         | 🗶 Entregas                                                                                      | 1           |
|         | * Digitalization                                                                                | <b>a</b> 1. |
|         | * Devoluciones                                                                                  | 20          |
|         | Vista operativa general     Consultar tracking                                                  |             |
|         | * Parametros del proceso gos pendientes por                                                     |             |
|         | Consultas Gulas                                                                                 |             |
|         | Seguimiento guías proveedor ponder                                                              |             |
|         | Importar información                                                                            |             |
|         | Responsta Reclamos                                                                              |             |
|         |                                                                                                 |             |

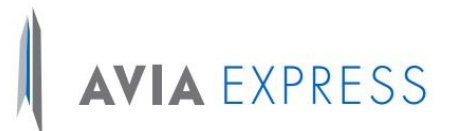

Al ingresar a esta opción "respuesta reclamos" el aplicativo permitirá generar los respectivos filtros de búsqueda como "ID", "tipo de trámite" "tipo de queja" y/o "estado" de la PQR. Si no se selecciona filtro alguno, se selecciona la opción buscar y el aplicativo generara el detalle de los PQR generados para su trámite de respuesta:

|             |         |            | Rep  | orte Re   | spuesta  | is PQR  |        | _         | _       |
|-------------|---------|------------|------|-----------|----------|---------|--------|-----------|---------|
| d Solicitud | Tipo T  | ramite     | Tipo | Queja     |          | ~       | Estado | •         |         |
|             |         |            |      | Respuesta | Reclamos |         |        |           |         |
| Id Pgr      | Usuario | Tipo Queja | Тіро | Tramite   | Estado   | Descrip | pcion  | Respuesta | Guardar |

Una vez generada la búsqueda se procede a identificar la PQR y a dar la respectiva respuesta en el campo indicado para tal fin.

Luego de generar la respuesta, se selecciona la opción "guardar" para finalizar el proceso

|        |                                 | ld S                          | olicitud Tipo Tramite | Tipo Queji                                                    | a Estado            | Q                          |          |
|--------|---------------------------------|-------------------------------|-----------------------|---------------------------------------------------------------|---------------------|----------------------------|----------|
|        |                                 |                               |                       | Resp                                                          | uesta Reclamos      |                            | <u>^</u> |
| Id Pqr | Usuario                         | Tipo Queja                    | Tipo Tramite          | Estado                                                        | Descripcion         | Respuesta                  | Guardar  |
| 45     | PAOLA<br>ANDREA<br>MERINO ORTIZ | AJUSTES A FAVOR DE<br>USUARIO | Servicios postales    | Traslado a la sic<br>para resolver<br>recurso de<br>apelación | pruebas aviaexpress | respuesta numero 2 pruebas |          |

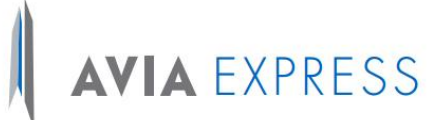

#### **CONSULTA DE APELACIONES**

Esta opción permite consultar las apelaciones teniendo la información correspondiente al identificador del operador o proveedor, la fecha de la apelación y el CUN respectivo.

| Registro de peticiones, quejas o reclamos                                                                                                    |                                         |  |  |  |
|----------------------------------------------------------------------------------------------------|-----------------------------------------|--|--|--|
| Campos obligatorios 🔶                                                                                                    | Nro. CUN: 7106-16-                      |  |  |  |
| Datos personales                                                                                                    |                                         |  |  |  |
| Tipo de documento<br>Número de Docume<br>Primer Nombre / Razón Social                                                                         | ento<br>Consultar Limpiar Teléfono filo |  |  |  |
| •                                                                                                    |                                         |  |  |  |
| Segundo Nombre:                                                                                                    | Celular:                                |  |  |  |
| Primer Apellido:                                                                                                    | Fax:                                    |  |  |  |
| Segundo Apellido                                                                                                    | Correo electrónico:                     |  |  |  |
| Dirección:                                                                                                    |                                         |  |  |  |
| Nota: La información personal será actualizada cuando s<br>Consultar Respuestas PQR<br>Su trámite también puede ser consultar Apelaciones PQR | se complete el trámite.                 |  |  |  |
| 2 Detalle del trámite                                                                                                    |                                         |  |  |  |
| Tipo de Trámite<br>+<br>Tipo de Queja                                                                                                    |                                         |  |  |  |
|                                                                                                    | ▼                                       |  |  |  |
| Escriba una breve descripción de la petición, queja o rec                                                                                     | slamo                                   |  |  |  |
|                                                                                                    | Actualizar                              |  |  |  |

## AVIA EXPRESS

| Apelaciones                                                 |                 |                      |                   |                                 |                                                       |                               |  |
|-------------------------------------------------------------|-----------------|----------------------|-------------------|---------------------------------|-------------------------------------------------------|-------------------------------|--|
| Identificador Operador/Proveedor 4488 Año 2013 - CUN 666270 |                 |                      |                   |                                 |                                                       |                               |  |
| Nombre del Operador/Proveedor                               | CUN             | Fecha Asignacion CUN | Numero Radicacion | Estado del tramite              | Tipo Queja                                            | Detalles                      |  |
| COMUNICACION CELULAR S.A.<br>COMCEL S.A.                    | 4488-13-666270  | 2013-03-19           | 109662            | ANALISIS POR<br>PARTE DE LA SIC | OTROS                                                 | <u>Ver</u><br>Detalles        |  |
| EMPRESA DE<br>TELECOMUNICACIONES DE BOGOTA<br>S.A. E.S.P.   | 4347-17-210145  | 2017-01-20           | 0                 | ANALISIS POR<br>PARTE DE LA SIC | FACTURACION                                           | <u>Ver</u><br>Detalles        |  |
| EMPRESA DE<br>TELECOMUNICACIONES DE BOGOTA<br>S.A. E.S.P.   | 4347-17-296013  | 2017-01-24           | 0                 | ANALISIS POR<br>PARTE DE LA SIC | MODIFICACION<br>DEL<br>CONDICIONES<br>DEL<br>CONTRATO | <u>Ver</u><br><u>Detalles</u> |  |
| EMPRESA DE<br>TELECOMUNICACIONES DE BOGOTA<br>S.A. E.S.P.   | 4347-17-372316  | 2017-02-02           | 0                 | ANALISIS POR<br>PARTE DE LA SIC | FACTURACION                                           | <u>Ver</u><br>Detalles        |  |
| COLOMBIA TELECOMUNICACIONES<br>S.A. E.S.P.                  | 4433-17-1278118 | 2017-02-14           | 0                 | ANALISIS POR<br>PARTE DE LA SIC | PLAN<br>TARIFARIO                                     | <u>Ver</u><br>Detalles        |  |
| COLOMBIA TELECOMUNICACIONES<br>S.A. E.S.P.                  | 4433-17-1399213 | 2017-02-21           | 0                 | ANALISIS POR<br>PARTE DE LA SIC | OTROS                                                 | <u>Ver</u><br>Detalles        |  |
| OPERADOR PRUEBA SIC                                         | 7231-17-2       | 2017-03-01           | 0                 | ANALISIS POR<br>PARTE DE LA SIC | CLAUSULA DE<br>PERMANENCIA<br>MINIMA                  | <u>Ver</u><br>Detalles        |  |
| OPERADOR PRUEBA SIC                                         | 7231-17-1       | 2017-03-01           | 0                 | ANALISIS POR<br>PARTE DE LA SIC | CLAUSULA DE<br>PERMANENCIA<br>MINIMA                  | <u>Ver</u><br>Detalles        |  |
| COLOMBIA TELECOMUNICACIONES<br>S.A. E.S.P.                  | 4433-17-1791217 | 2017-03-02           | 0                 | ANALISIS POR<br>PARTE DE LA SIC | FACTURACION                                           | <u>Ver</u><br>Detalles        |  |
| OPERADOR PRUEBA SIC                                         | 7231-17-10      | 2017-03-02           | 0                 | ANALISIS POR<br>PARTE DE LA SIC | CLAUSULA DE<br>PERMANENCIA<br>MINIMA                  | <u>Ver</u><br><u>Detalles</u> |  |
| «« « <b>1</b> 23 » »»                                       |                 |                      |                   |                                 |                                                       |                               |  |

La opción "**ver detalles"** permite consultar la información correspondiente a cada apelación directamente en la página del SIC.

| Versión | Resumen del cambio         | Revisó y Aprobó   | Editado por    | Fecha de    |
|---------|----------------------------|-------------------|----------------|-------------|
|         | abreviado                  |                   |                | Divulgación |
|         |                            | Deiner Fernando   | Camila         |             |
| 0       | Creación                   | Torres            | Rodriguez      | 10/01/2017  |
|         |                            | Jefe de Logística |                |             |
|         | Se incluye el consumo      | Deiner Fernando   | Camila         |             |
| 1       | del webservices de         | Torres            | Rodriguez      | 28/04/2017  |
|         | apelaciones ante la SIC    | Jefe de Logística |                |             |
| 2       | Se realiza modificación    | Deiner Fernando   | Anderson       |             |
|         | de forma en el párrafo     | Torres            | Camilo Guzmán  |             |
|         | inicial describiendo la    | Jefe de Logística | Ochoa          |             |
|         | finalidad del instructivo. |                   | Coord. Gestión | 27/10/2020  |
|         | Se adiciona descripción    |                   | organizacional |             |
|         | del proceso de respuesta   |                   |                |             |
|         | por parte de Aviaexpress   |                   |                |             |

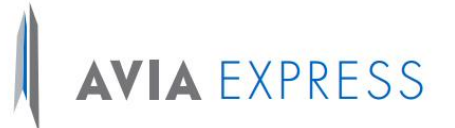

| 3 | Se cambia razón social  | Deiner Fernando   | Nathalie Fiorella | 22/07/2022 |
|---|-------------------------|-------------------|-------------------|------------|
|   | de Aviaexpress LTDA. a  | Torres            | Pescellin Lara    |            |
|   | Aviaexpress S.A.S.      | Jefe de Logística | Coord. Gestión    |            |
|   |                         |                   | organizacional    |            |
| 4 | Se cambia redacción     | Deiner Fernando   | Nathalie Fiorella | 01/11/2023 |
|   | total del documento, se | Torres            | Pescellin Lara    |            |
|   | incluye significado de  | Jefe de Logística | Coord. Gestión    |            |
|   | sigla CUN.              |                   | organizacional y  |            |
|   |                         |                   | Control Interno   |            |